## Отправка неформализованных писем

Неформализованное сообщение можно отправить в адрес ФНС, СФР (бывш. ПФР) либо Росстат. Для этого в разделе **Регламентированные отчеты** перейдите на вкладку **Письма**:

| $\leftarrow$ $\rightarrow$       | 1С-Отчетность |               |                    |        |               |                  |                     |                        |           |
|----------------------------------|---------------|---------------|--------------------|--------|---------------|------------------|---------------------|------------------------|-----------|
| Обновить                         | Новое (4)     | <u>Отчеты</u> | <u>Уведомления</u> | Письма | <u>Сверки</u> | <u>ЕГРЮЛ (2)</u> | <u>Входящие (2)</u> | <u>Личные кабинеты</u> | Настройки |
| _Tect_ 000                       |               |               | • ×                |        |               |                  |                     |                        |           |
| Создать 🔹 🚺 🖉 Печать - Отправить |               |               |                    |        |               |                  |                     |                        |           |

Нажмите кнопку Создать. Выберите вид создаваемого сообщения Письмо. Появится окно для создания нового сообщения:

| $\leftarrow$ $\rightarrow$ | Письмо (создание)           | : × |
|----------------------------|-----------------------------|-----|
| Отправить                  | Записать Скопировать Печать |     |
| Не отправлено              |                             |     |
| От кого:                   | Tecr_000 <b>v</b>           |     |
| Кому:                      | <b>x</b>                    |     |
| Тема:                      |                             |     |
| Содержание:                |                             |     |
|                            |                             |     |
|                            |                             |     |
|                            |                             |     |
|                            |                             |     |
|                            |                             |     |
|                            |                             |     |
|                            |                             |     |
|                            |                             |     |
|                            |                             |     |
| Приложенные<br>файлы:      | Добавить                    |     |

С 1 декабря 2021 года максимальный допустимый размер вложения в исходящем документе (письме) не должен превышать 5 Мбайт.

Если отправленное письмо в сторону ФНС превышает 5 Мбайт, поступит ошибка от сервера (код ошибки: 0100400006):

| 🗲 🔶 🏠 Транспортное сообщение от 30.11.2021 20:33:52                                                                                               |  |  |  |  |  |  |  |  |
|----------------------------------------------------------------------------------------------------|--|--|--|--|--|--|--|--|
| 🕞 С Распознать Выгрузить - Перейти - Дополнительно                                                                                                |  |  |  |  |  |  |  |  |
| Уведомление об ошибке. Получено 30.11.2021 20:37:32.                                                                                              |  |  |  |  |  |  |  |  |
| Тип: Уведомление об ошибке при обмене с ФНС                                                                                                    |  |  |  |  |  |  |  |  |
| Отправитель: <u>ЗАО Калуга Астрал</u>                                                                                                    |  |  |  |  |  |  |  |  |
| Получатель:ПоказАнкелДабл ООО                                                                                                    |  |  |  |  |  |  |  |  |
| Содержимое                                                                                                    |  |  |  |  |  |  |  |  |
| Содержимое транспортного контейнера имеет размер, превышающий предельно допустимый. Допустимо 5.0 Мб, отправлено 5.9 Мб. (код ошибки: 0100400006) |  |  |  |  |  |  |  |  |
|                                                                                                    |  |  |  |  |  |  |  |  |
|                                                                                                    |  |  |  |  |  |  |  |  |

Укажите отправителя и получателя, заполните тему и содержание письма. Также есть возможность добавить вложение к отправляемому сообщению, для этого нажмите кнопку **Добавить**, выберите файлы с компьютера и нажмите **Открыть**. После этого выбранный файл добавится в поле «Приложенные файлы»:

| Приложенные<br>файлы: | Добавить                                                                      |   |
|-----------------------|-------------------------------------------------------------------------------|---|
|                       | PFR-700-Y-2014-ORG-099-099-099-0090-DCK-00002-DPT-000000-DCK-00000.XML (2 K6) | - |
|                       |                                                                               |   |
|                       |                                                                               |   |
|                       |                                                                               | ~ |

Перед отправкой документов в ФНС ознакомьтесь с требованиями к прикрепляемым изображениям:

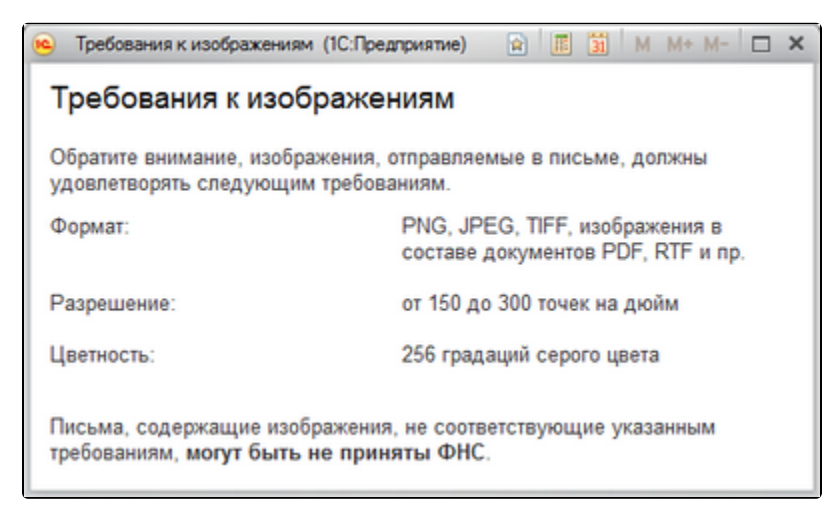

## После того, как внесете изменения, нажмите кнопку Отправить:

| Отправить | Записать | 🕞 Скопировать | Печать |  |  |  |  |  |
|-----------|----------|---------------|--------|--|--|--|--|--|

При нажатии кнопки **Обновить** в сервис 1С-Отчетность могут поступить письма от контролирующих органов. Полученные письма вы просмотрите на вкладке **Входящие**. Для того чтобы отправить ответ на полученное сообщение, воспользуйтесь кнопкой **Ответить**:

| $\leftarrow$ $\rightarrow$       | 1С-Отчетность    |               |                    |               |               |                  |              |                        |                  |
|----------------------------------|------------------|---------------|--------------------|---------------|---------------|------------------|--------------|------------------------|------------------|
| Обновить                         | <u>Новое (4)</u> | <u>Отчеты</u> | <u>Уведомления</u> | <u>Письма</u> | <u>Сверки</u> | <u>ЕГРЮЛ (2)</u> | Входящие (2) | <u>Личные кабинеты</u> | <u>Настройки</u> |
| _Tect_ 000                       |                  |               | • ×                |               |               |                  |              |                        |                  |
| Входящие письма (1) Рассылки (1) |                  |               |                    |               |               |                  |              |                        |                  |
| Ответить                         | 🥒 Печать 🗸       |               |                    |               |               |                  |              |                        |                  |